## Näin rekisteröidyt Peda.net-paveluun:

- 1. Avaa osoite <u>https://peda.net</u>
- 2. Valitse oikeasta yläkulmasta "sisäänkirjautuminen sen jälkeen "rekisteröi uusi tunnus"
- Valitse "Olen 15-vuotias tai vanhempi ja haluan uuden käyttäjätunnuksen itselleni" -vaihtoehto. (Alle 15 -vuotiaiden tunnukset luodaan tässä järjestelmässä yhdessä huoltajan kanssa, siksi vaihtoehtoja on kaksi)
- 4. Kirjoita sivulle avautuvaan tekstikenttään sähköpostiosoitteesi ja klikkaa "lähetä rekisteröinti". Tieto rekisteröitymisestä lähtee eteenpäin ja ohjeet ensimmäiseen kirjautumiseen

tulevat sähköpostiisi automaattisesti pienen hetken kuluttua.

- 5. Kirjaudu antamasi sähköpostiosoitteen mukaiseen sähköpostilaatikkoon ja avaa peda.netiltä saamasi viesti. Viestissä on valmiina linkki, jota klikkaamalla pääset takaisin kirjautumissivulle.
- 6. Viestissä on myös väliaikaiset käyttäjätunnus ja salasana (kaksi numerosarjaa), anna nämä kirjautumissivulla niille varattuihin laatikoihin ja klikkaa "Kirjaudu sisään". Väliaikaiset tunnukset toimivat ainoastaan kerran, pian seuraavassa vaiheessa käyttöehtojen hyväksymisen jälkeen luot itsellesi lopulliset tunnukset.
- 7. Hyväksy käyttöehdot ja jatka tunnusten luomista. Sinulta kysytään vielä erikseen etu- ja sukunimeä, tähän kirjoittamasi nimi näkyy tästä lähtien, kun kirjaudut palveluun. Klikkaa lopuksi "Aktivoi tunnus" -painiketta. Nyt sinulla on peda.net -tunnus käytössäsi.

Pääset koska tahansa muuttamaan tietojasi "Omat tiedot ja asetukset" -sivulla.

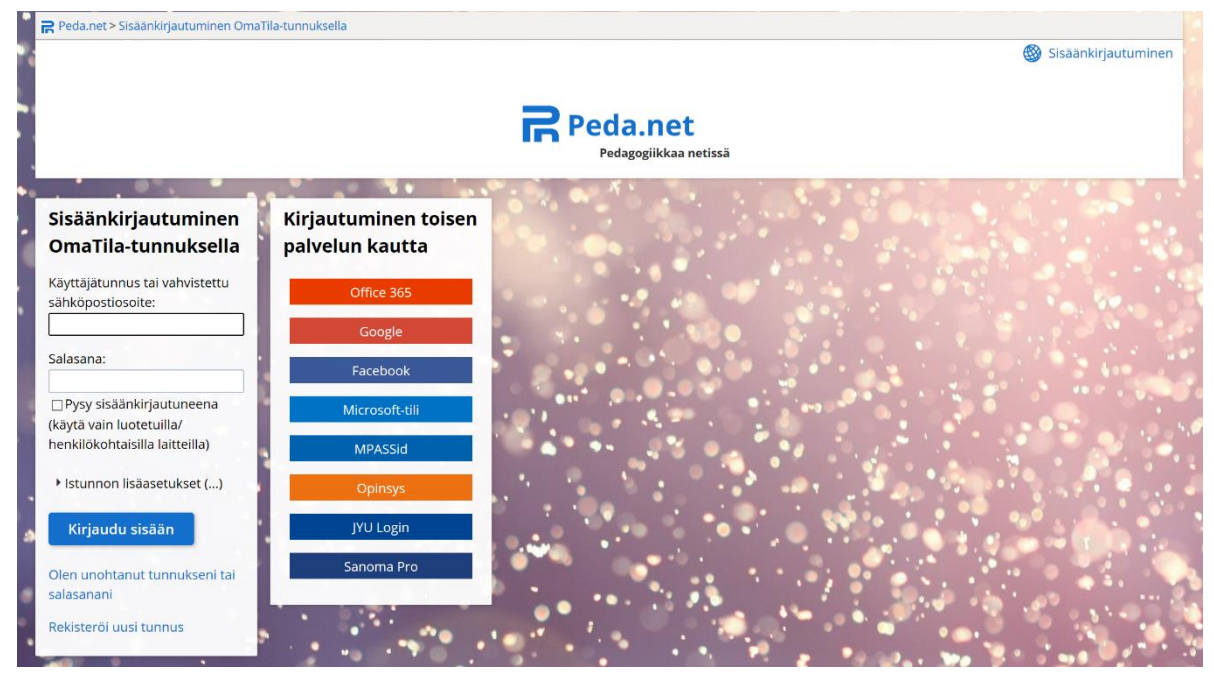